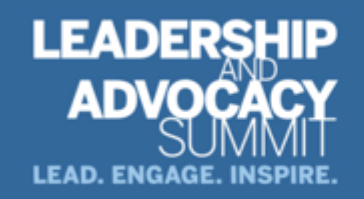

September 29 — October 1, 2022 Arlington, VA

# **CME Quick Guide**

#### **Using AAPA's Learning Central**

Learning Central will serve as your CME hub for **2022 Leadership and Advocacy Summit**. You can view handouts, complete session evaluations, and create your CME certificate. Go to <u>cme.aapa.org</u>, log in using your AAPA credentials. On the **2022 Leadership and Advocacy Summit** landing page you can access all sessions, CME FAQs, and the CME Quick Guide. Navigate to CME sessions by selecting the navigation tabs at the top.

#### **Claiming CME Credit in Learning Central**

Access the sessions from the daily list. Complete the session evaluation. Complete the overall evaluation and get your CME certificate.

| Welcome to Leadership and Adv<br>September 29 — Octo                                                                                                    | VOC2CV/ Summit 2022                                                                                                    |
|----------------------------------------------------------------------------------------------------|----------------------------------------------------------------------------------------------------|
| Access to aapa.org Weicome Weicome We are pleased to welcome you to the nation's capital for AAPX's premier Leadership and Advecacy Summit (LAS), September 29 – Octobe                                                                                                    | THURSDAY, September 29, 2022           Select the tille to navigate to the session where you can find the handout(s) = i session evaluation. Complete the session evaluation QNLY if you attend Welcome           8:30 AM 9:500 AM           9:00 AM 10:00 AM           Congressional Outlook*           10:15 AM :s 12:00 PM           You Got This: Preparing for Capitol Hill Visits*           1:00 PM :s 500 PM           Appointments on Capitol Hill* |
| The summit kicks<br>the profession, as<br>Leadership and Ac<br>We hape this impo-                                                                                                    | LEADERSHIP<br>ADVOCACY<br>LEAD. ENGAGE. INSPIRE.<br>Sept. 29 - Oct. 1, 2022 in Arlington, VA                                                                                                    |
| Session Overview  Session Evaluation  Completion of session evaluations for sessions you attended is a prerequisite for a CME certificate. Complete this session evaluation <u>CME</u> area CME certificate. Complete this session evaluation <u>CME</u> area C | I d the scenes for Conference Evaluation You must complete the overall conference evaluation before your CME certificate is generated. Your responses will not affe                                                                                                    |

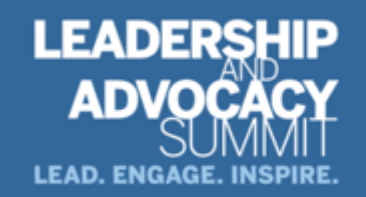

September 29 — October 1, 2022 Arlington, VA

## **CME Quick Guide**

### Submitting AAPA CME Credits to NCCPA via AAPA's PA Portfolio

Log in to paportfolio.aapa.org using your AAPA credentials. Select the CME tab from the top navigation menu. Locate **2022 Leadership and Advocacy Summit**, click the + sign to expand the list of completed sessions. Click the Send button next to the AAPA CME credit(s) that you would like to submit to NCCPA. First-time users of the NCCPA credit transfer feature need to link your PA Portfolio account to your NCCPA account by clicking the Refresh button and entering your NCCPA login information when prompted. The page will refresh and indicate the credits available within your earning window to send to NCCPA. In your NCCPA account select the CME tab, select Confirm CME, verify information is correct, select credit(s), and confirm selection. The process is complete only if you log in to your NCCPA account and **CONFIRM**.

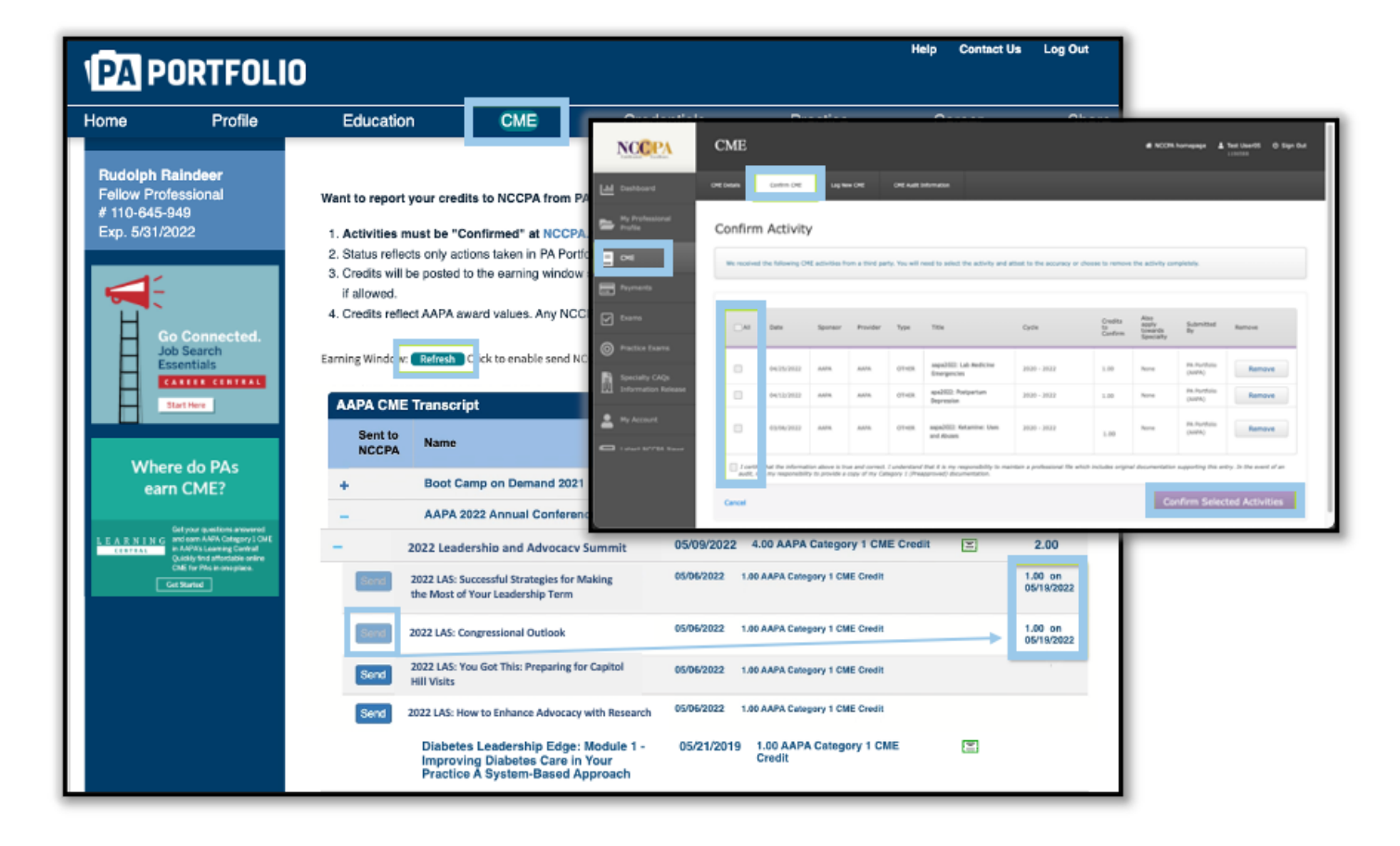